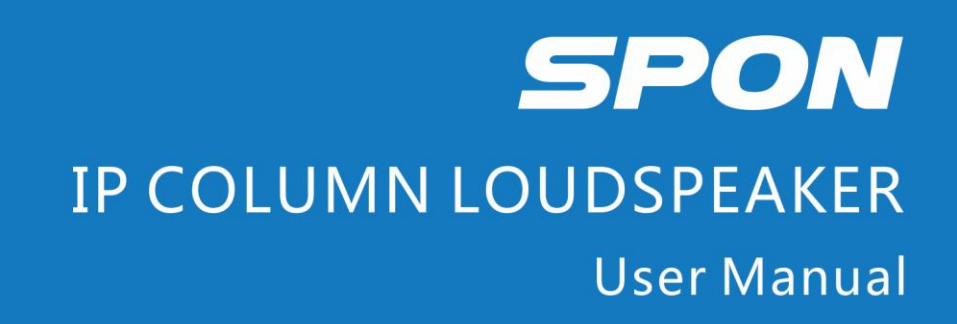

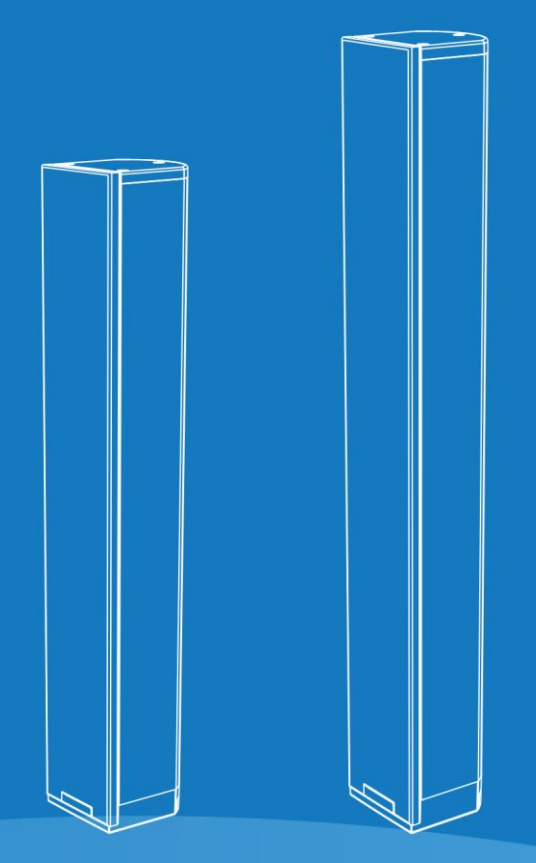

IP NETWORK PUBLIC ADDRESS SYSTEM

| Summarize1                                                                           |
|--------------------------------------------------------------------------------------|
| Safety precaution1                                                                   |
| Products Introduction                                                                |
| Hardware Interface Introduction2                                                     |
| Introduction2                                                                        |
| Packing list                                                                         |
| Cables4                                                                              |
| Basic Network Settings4                                                              |
| Custom Terminal Parameters                                                           |
| Login Web Interface                                                                  |
| Network Parameters                                                                   |
| Setting the wireless channel (select 2.4G wireless module is available)7             |
| Language Setting7                                                                    |
| Audio parameters7                                                                    |
| Audio automatic detection function8                                                  |
| Wireless amplification sampling rate (select 2.4G wireless module is available)      |
| Password Setting                                                                     |
| Restart the device9                                                                  |
| Restore Factory Setting9                                                             |
| Update Firmware (Note: It shouldn't update unless there is a special requirements )9 |
| Other functions                                                                      |
| Trouble removal                                                                      |
| Copyright Announcement11                                                             |

# Contents

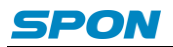

# Summarize

## **Safety precaution**

Please abide by the warning and the relevant safety tips.

Please take this manual in convenient place after you reading the guide for future reference.

#### Warning

The sign means there is potential safety hazard, when operate wrong may result in death or serious injury.

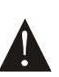

The sign is used to remind the user that attached is the important operation and maintenance data.

#### Setting and Installation

(1) Avoid being wet with the water.

Don't make the machine or exposed to rain water or other liquid contamination of the environment, or lead to fire or get an electric shock.

(2) Don't use unspecified voltage.

Using the marked voltage on the machine.

Using more than the logo of voltage could lead to fire or shock.

(3) Don't scratch the power cord.

Don't scratch the power cord or cut it.

Simultaneousl, keep the power line far way from heated objects, put heavy things on it will lead to fires or electric shock.

#### **Using machine**

(1) In case of the anomalies

Please turn off the power supply immediately when finding the abnormal phenomena, please connect with the agency if you continue to use, it will likely fires or shock.

•The smoke or odor of the machine.

The inside of the machine is flooded by water or foreign bodies intrusion.

·Machine falling or machine shell damage.

·The power cord damage(wire core is exposed of broken, etc)

- ·Fault(eg it can't network, no sound ect)
- (2) Don't open the machine internal or modify the machine.

Do not let foreign matters invade the machines internal.

Don't let the metal items or inflammable objects inserting machine such as foreign inserting machines or throw into the vents machines internal, otherwise will likely cause fires or electric shock.

(3) Please do not touch it when thundering

To avoid electric shock, please do not touch the machine and the plug when lightning, etc.

(4) Please do not place containers with liquid or small metal objects on machine above.

If gets upset containers, and let the fluid inflow to the machine that will likely fires or cause shock.

(5) Do not open the machine internal or modify the machine.

The machine internal contains high voltage parts, once open the cover or modify the machine, it will likely fires or cause shock. All the maintenance and other machine modification should be operated by professional personnel.

(6) Maintenance and the precautions for not using in a long time.

While maintenance, if the machine is not using for 10 days or more, please shut off power supply switch for safety. If do not comply with this provision, it will likely cause electric shock or fires.

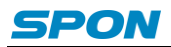

# **Products Introduction**

IP column loudspeaker which is embedded with the IP Audio digital network audio technology of independent intellectual property rights, the terminal is equipped with power input interface, analog audio input interface, RJ45 network interface, optional configuration with 2.4G wireless module, vice column loudspeaker output.

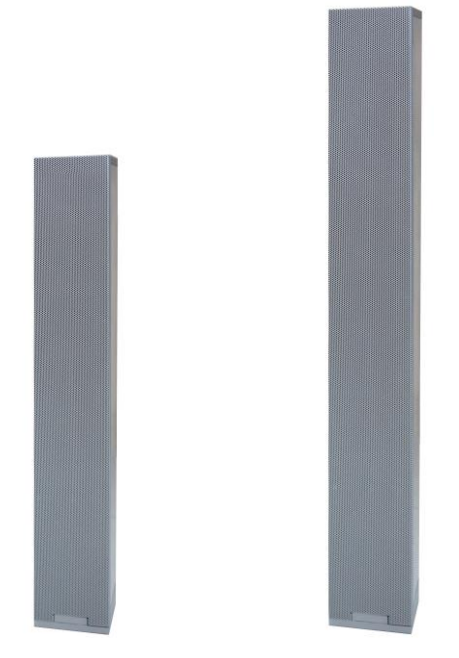

- Integration of wall-mounted design, excellent workmanship, network audio decode, amplifier and loudspeaker.
- High speed industrial grade dual-core (ARM+DSP) chips, run-up time ≤1 second.
- Built-in power amplifier, select 30W/40W loudspeaker, high grade aluminum shell.
- Remotely digital volume adjustment.

# Hardware Interface Introduction

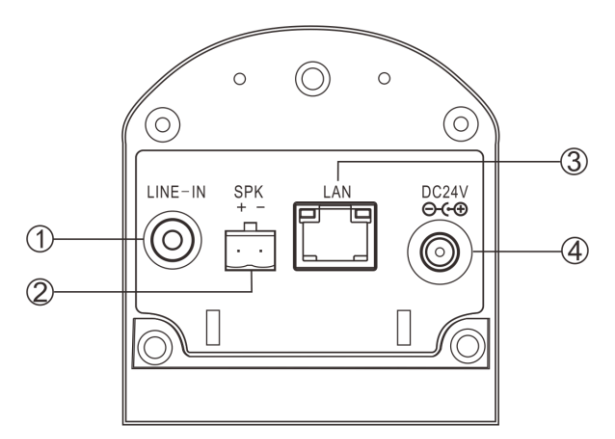

- ① Line input interface
- 2 Connect the deputy column loudspeaker
- ③ Network interface
- ④ Power input interface DC24V

# Introduction

## **Packing list**

IP column loudspeaker contains the following accessories. Please check the accessories before installation, if you find any missing, please contact your supplier.

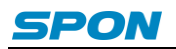

(1) IP column loudspeaker 1pcs

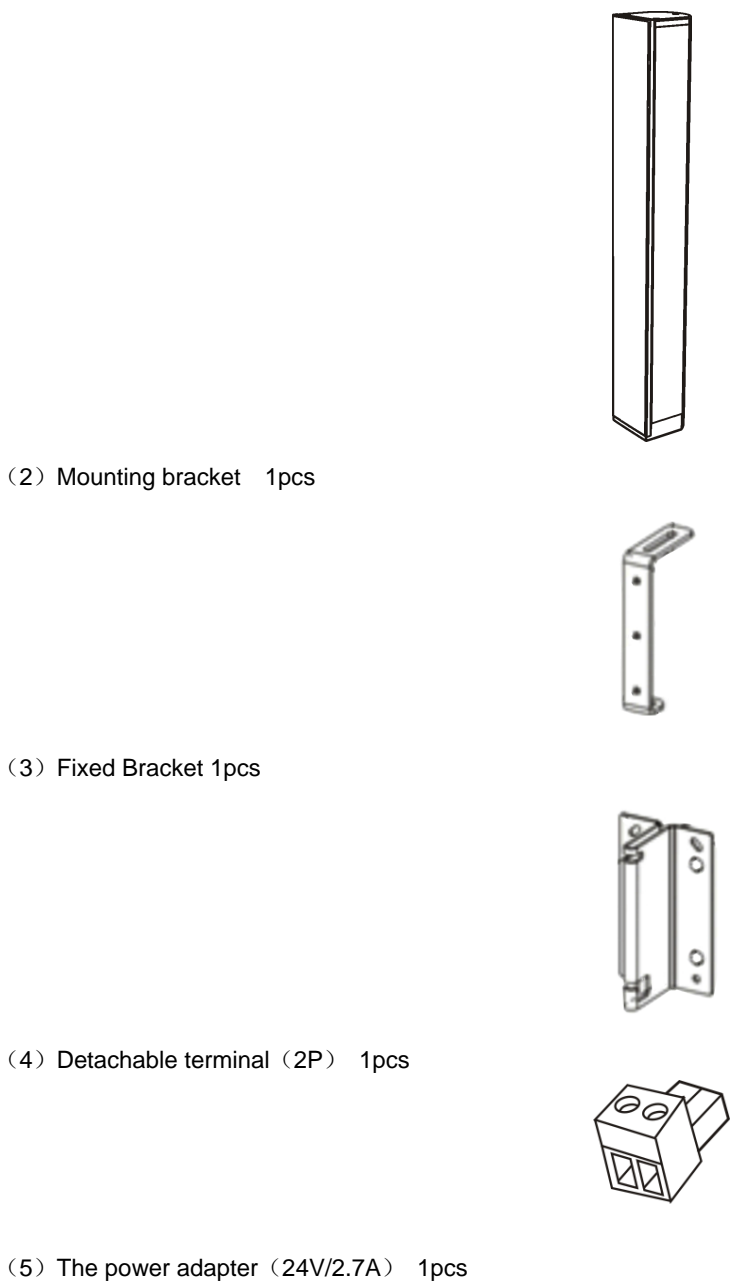

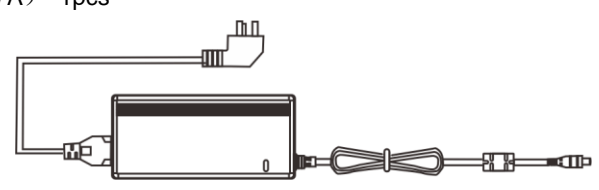

(6) Plastic coil 1pcs

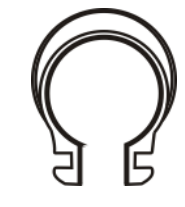

(7) Silica gel coil 1pcs

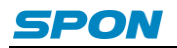

(8) Nut (M6) 1pcs

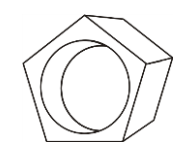

(9) Cross hexagonal screw (6\*20) 1pcs

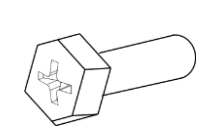

(10) Quick installation guide 1pcs

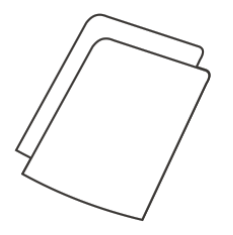

(11) Certification 1pcs

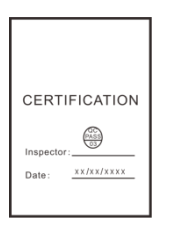

#### Cables

(1) Connect one port of the power adapter with IP column loudspeaker power interface, the other one connect to the outlet.

- (2) Connect one port of Ethernet Cable with IP column loudspeaker cable interface, the other one connect to exchanger.
- (3) Connect the other devices with corresponding interface respectively.

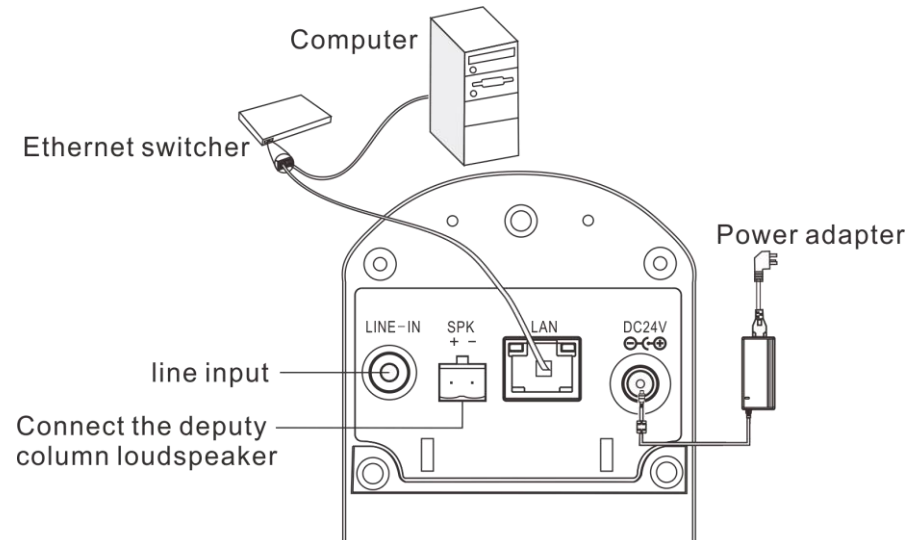

Note: The 40W series IP linear active column does not support the sub-sound column.

# **Basic Network Settings**

Connect the terminal and line well, then modify the terminal network parameter according to the live environment. There are two ways:

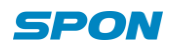

#### **Terminal Devices Scanning Tool**

(1) Under the menu of [optical disc:\tool software\ ]find "IP audio config tool" and run it, after starting, input the defaulted password"123456".

| 🥌 DevConfigTool. exe >    |
|---------------------------|
| 🕎 DevConfigTool-Help. mht |
| 强 DeviceConfig. ini       |

(2) Please select the [forcing configuration] from the right menu, then filling each correct parameters in the[terminal parameter]. It will finish IP parameters configuration once pressed "sending parameter".

| Scan config Mandatory config                                                                                                    |
|----------------------------------------------------------------------------------------------------|
| Note: All terminals support, used with caution.<br>Warning:<br>1.Make use of interconnection net cable;<br>2.When using net switch, only connect one terminal; |
| Terminal parameter                                                                                                    |
| Terminal ID: 1                                                                                                    |
| Server IP: 192 . 168 . 0 . 192                                                                                                    |
| Terminal IP: 192 . 168 . 0 . 101                                                                                                    |
| Gateway IP: 192 . 168 . 0 . 1                                                                                                    |
| Subnet Mask:   255 . 255 . 0                                                                                                    |
| Terminal Port: 2046 (Default 2046)<br>(special modify)                                                                                                    |
| Server Port:  2048   Wefault 2048)<br>(special modify)                                                                                                    |
| Send parameters                                                                                                    |
| ▼ Safety checks (Check more than one terminal)                                                                                                    |
|                                                                                                    |
|                                                                                                    |

Remark: 1. If use Win7 system operation, please use the administrator mode to run and close all the firewalls and related software.

2. The terminal scanning tools can only set the network parameter configuration to one terminal at one time, so please ensure one computer only connect with the one target terminal when using this ways.

#### Webpage Mode

Enter into the IP column loudspeaker web interface, then modify the terminal each parameters according to the environment, after setting completed, click "save".

Specific operation steps please refer to custom terminal parameters in the network settings.

# **Custom Terminal Parameters**

## **Login Web Interface**

(1) Please input the IP column loudspeaker to the address column of the browser (the factory default IP address is 192.168.1.101), then enter.

| Microsoft Internet Ex      | splorer                                  |
|----------------------------|------------------------------------------|
| File Edit View Favorites   | Tools Help                               |
| 🕲 Back 👻 🕑 👻 💌             | 👔 🏠 🔎 Search 🤺 Favorites 🔇 Media 🚱 🔗 头 🔜 |
| Address 🙆 192. 168. 1. 101 |                                          |
|                            |                                          |
|                            |                                          |
|                            |                                          |
|                            |                                          |

(2) Enter the user name and password in the web page (the default user name and password is admin)

| Windows Security                                 | ×                                                                                                    |
|--------------------------------------------------|----------------------------------------------------------------------------------------------------|
| The server 192                                   | 168.1.101 at requires a username and password.                                                                |
| Warning: This<br>sent in an inse<br>connection). | server is requesting that your username and password be<br>cure manner (basic authentication without a secure |
|                                                  | admin<br>●●●●●<br>▼ Remember my credentials                                                                   |
| •                                                |                                                                                                    |
|                                                  | OK Cancel                                                                                                    |

(3) Click OK to enter IP column loudspeaker web page.

| Olahua            |                      |                                |         |
|-------------------|----------------------|--------------------------------|---------|
| Status            | <b>0 1 - 1 - - -</b> |                                |         |
| Network           | Status               |                                |         |
| Audio             |                      |                                |         |
| Advanced Settings | Network parameters   |                                |         |
| Web Management    | MAC Address:         | 00-E0-4C-34-00-00              |         |
| System Tools      | IP Address:          | 192. 168. 1. 101               |         |
|                   | Subnet Mask:         | 255. 255. 255. 0               |         |
|                   | Default Gateway:     | 192. 168. 1. 1                 |         |
|                   | DNS Server:          | 192. 168. 1. 1, 192. 168. 1. 1 |         |
|                   | Running time:        | 0 day(s) 00:04:17              | Refresh |

# **Network Parameters**

Click "network parameters" from the basic settings enter into the network parameters modification interface, it can modify the following network parameters, select the auto update, if started the version server, the terminal can automatically detect the current firmware whether it's latest version or not during login the server, if it's not the latest version, then it will update to the latest version automatically.

| Otatua            |                                                                               |  |
|-------------------|-------------------------------------------------------------------------------|--|
| Basic Settings    | Network percentance                                                           |  |
| Network           | NETWORK Parameters                                                            |  |
| Audio             |                                                                               |  |
| Advanced Settings | Device ID: 1                                                                  |  |
| Web Management    | TP_Address: 192.168.1.101 (2046) (Mefault:2046)                               |  |
| Maintenance       |                                                                               |  |
| System Tools      | Subnet Mask: 255.255.0                                                        |  |
|                   | Default Gateway: 192.168.1.1 (Optional)                                       |  |
|                   |                                                                               |  |
|                   | DWS correct: $102, 168, 1, 1$ (Ortional)                                      |  |
|                   |                                                                               |  |
|                   | DNS server2: 192.168.1.1 (Optional)                                           |  |
|                   |                                                                               |  |
|                   | System Server: 192.168.1.52 : 2048 (Default:2048)                             |  |
|                   | Version server: 192.168.1.21 : 2051 (Default:2051)                            |  |
|                   |                                                                               |  |
|                   | Wireless Channel: 20                                                          |  |
|                   | Language: English 💌                                                           |  |
|                   | Automatic upgrade: 📃                                                          |  |
|                   |                                                                               |  |
|                   |                                                                               |  |
|                   | Save Default                                                                  |  |
|                   |                                                                               |  |
|                   |                                                                               |  |
| Device NO.        | The only No. to identify host, it can't repeat with other device or hosts.    |  |
| Terminal IP       | Terminal IP address and port, the factory default IP address is 192.168.1.101 |  |

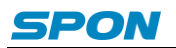

|                      | Note: It can`t revise except with the special situation (The default is 2046) |  |  |
|----------------------|-------------------------------------------------------------------------------|--|--|
| Subnet mask          | The subnet mask of the terminal                                               |  |  |
| Default gateway      | The network gateway of the terminal                                           |  |  |
| Preferred DNS server | The preferred domain name interpreter IP of terminal                          |  |  |
| Alternate DNS server | The standby domain name interpreter IP of terminal                            |  |  |
| Version server       | Version server IP, terminal can connect the version server and auto-upgrade   |  |  |
|                      | program when it's restarting( select the auto-upgrade option)                 |  |  |
| System server        | IP address of IP PA system server                                             |  |  |

# Setting the wireless channel (select 2.4G wireless module is available)

Ē

Enter into network parameters page and adjust wireless channel to a free channel (1-32 channel)

| System Server:    | 192.168.1.52 | : 2048 | (Default:2048) |
|-------------------|--------------|--------|----------------|
| Version server:   | 192.168.1.21 | : 2051 | (Default:2051) |
| Wireless Channel: | 25           |        |                |

## Language Setting

You can switch Web language between Chinese and English, it will be workable after restarting the web page.

| Syst            | em Server: | 192.168.1.52 | : 2048 | (Default:2048) |
|-----------------|------------|--------------|--------|----------------|
| Version server: |            | 192.168.1.21 | : 2051 | (Default:2051) |
| Wireles         | s Channel: | 25           |        |                |
|                 | Language:  | English      | -      |                |
| Automati        | c upgrade: |              |        |                |

## **Audio parameters**

Enter into the "audio parameters" from "basic setting" can set audio coded format, volume, sampling rate and so on.

| Status            | Audio parameters                                                   |                      |
|-------------------|--------------------------------------------------------------------|----------------------|
| Basic Settings    |                                                                    |                      |
| Network           |                                                                    |                      |
| Audio             | Encoding format:                                                   | РСМ 👻                |
| Advanced Settings | Line input volume:                                                 | 15 🗸                 |
| Web Management    | Line input source                                                  | Line in 💌            |
| Maintenance       |                                                                    |                      |
| System Tools      | Line input level:                                                  | 10                   |
|                   |                                                                    |                      |
|                   | Intercom sampling rate:                                            | 8000Hz 🗸             |
|                   | Intercom output volume:                                            | 11 -                 |
|                   |                                                                    |                      |
|                   | Broadcast sampling rate:                                           | 22050Hz 👻            |
|                   | Broadcast output volume:                                           | 11 -                 |
|                   |                                                                    |                      |
|                   | Votage backup switch:                                              | Disable 👻            |
|                   | Wireless broadcast:                                                | HD Ridio 🗸           |
|                   | The Priority of Audio :                                            | Net 👻                |
|                   | Power amplifier normally open :                                    | Normal 👻             |
|                   | College entrance examination mode(Only device with votage backup): | Disable 🔹            |
|                   | The time of check net(100-3000):                                   | 500 MS (default 500) |
|                   |                                                                    |                      |
|                   |                                                                    | Save Default         |

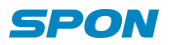

| Coding mode              | Intercom or broadcast code, PCM means uncompressed data, ACPCM                |  |  |
|--------------------------|-------------------------------------------------------------------------------|--|--|
|                          | means compressed data( Small amount of network data )                         |  |  |
| Line input volume        | The volume of the audio line input                                            |  |  |
| Line input sound source  | IP column loudspeaker input audio source (microphone, line input)             |  |  |
| Intercom sampling rate   | IP column loudspeaker sampling rate of intercom (8000Hz, 22050Hz)             |  |  |
| Intercom output volume   | IP column loudspeaker total output volume of intercom (0~15,6 grade is        |  |  |
| intercom output volume   | 0dB)                                                                          |  |  |
| Broadcast sampling rate  | IP column loudspeaker sampling rate of broadcasting (8000Hz, 22050Hz)         |  |  |
|                          | IP column loudspeaker total output volume of broadcasting0~15,6 grade is      |  |  |
| Broadcast output volume  | 0dB)                                                                          |  |  |
|                          | It can select local and network priority, the default is network priority.    |  |  |
| Audio priority           | Network priority: IP broadcast>PTT broadcast>ling input; local priority: line |  |  |
|                          | input>IP broadcast>PTT broadcast                                              |  |  |
|                          | Power amplifier normally on-off or power amplifier open configuration, it     |  |  |
|                          | defaults to normally on-off.                                                  |  |  |
| Power amplifier normally | Normally on-off: when receiving server broadcast or line input audio,         |  |  |
| open                     | power amplifier open automatically.                                           |  |  |
|                          | Power amplifier normally open: no matter the audio can be received or         |  |  |
|                          | not, power amplifier will be open always.                                     |  |  |
|                          | please select use the examination mode or not.                                |  |  |
| Examination mode(only    | Use: Start using the examination mode, the system will shield line input      |  |  |
|                          | and 2.4G wireless handset function.                                           |  |  |
| back-up device)          | Prohibition: normal mode                                                      |  |  |
|                          | Remarks: The user can batches setting on "WEB batches configuration           |  |  |
|                          | tools" starting or prohibiting examination mode.                              |  |  |
|                          | Setting network monitoring time, it is available only in the examination      |  |  |
| Network monitoring time  | mode.                                                                         |  |  |
|                          | Configuration coverage is between 100ms-3000ms, it defaults to 500ms.         |  |  |

#### Audio automatic detection function

In order to avoid line noise and sound resource produced noise output from the loudspeaker, when line input audio range less than a specific value (Line input threshold), the amplifier will be closed with 1 min. Line input threshold is set from audio parameters in web page, The audio range lowest level requirements is grade one, the highest is grade five.

## Wireless amplification sampling rate (select 2.4G wireless module is available)

In web page, audio parameters can select different wireless amplification sampling rate, select the remote distance can acquire further transmission distance, select high quality can acquire higher tone quality, the distance is relatively shorter.

#### **Password Setting**

You can revise the web page logining account and password from the WEB management parameters.

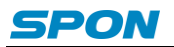

| Status            |                         |            |
|-------------------|-------------------------|------------|
| Basic Settings    | Modify the Web password |            |
| Network           |                         |            |
| Audio             |                         |            |
| Advanced Settings | Old user name:          | admin      |
| Web Management    | 014 Pro-                |            |
| Maintenance       | UId fassword.           |            |
| System Tools      | New user name:          |            |
|                   | New password:           |            |
|                   |                         |            |
|                   | Confirm password:       |            |
|                   |                         |            |
|                   |                         |            |
|                   |                         | Save Clear |
|                   |                         |            |
|                   |                         |            |

## **Restart the device**

| Status<br>Basic Settings            | Rehaat                                           |
|-------------------------------------|--------------------------------------------------|
| Network<br>Audio                    |                                                  |
| Advanced Settings<br>Web Management | Click the reboot button, the device will reboot. |
| Maintenance<br>System Tools         |                                                  |
| - Reboot<br>- Restore               |                                                  |
| – Upgrade<br>– System log           |                                                  |

Note: the revised parameters in web page will be workable after the device restarted.

# **Restore Factory Setting**

| Status<br>— Basic Settings —<br>Network<br>Audio<br>— Advanced Settings —<br>Web Management<br>— Maintenance —<br>System Tools<br>— Reboot | Restore<br>Click the Restore Factory Settings button, the device will return all settings to the factory default state.<br>Restore factory settings |
|----------------------------------------------------------------------------------------------------|----------------------------------------------------------------------------------------------------|
| Maintenance System Tools     Reboot     Restore     - upgrage     - System log                                                             |                                                                                                    |

Restore factory setting: all parameters were restored to factory setting.

# Update Firmware (Note: It shouldn't update unless there is a special requirements)

Visit the terminal Web pages from Web browser, click the "device maintenance" - > "system tools" - > "firmware upgrade", click "enter the firmware upgrade mode" button to enter the firmware update WEB page ,then choose the factory offered firmware update file , click "firmware upgrade" button to upgrade.

| Status            |                 |                   |                               |
|-------------------|-----------------|-------------------|-------------------------------|
| Basic Settings    | Upgrade Upgrade |                   |                               |
| Network           |                 |                   |                               |
| Audio             |                 |                   |                               |
| Advanced Settings |                 | Firmware Version: | Firmware_[normal]_V2.2_150722 |
| Web Management    |                 | BIOS Version:     | BootLdr [normal] V4.0 141009  |
| Maintenance       |                 |                   |                               |
| System Tools      |                 |                   |                               |
| - Reboot          |                 |                   | Enters firmware ungrade mode  |
| - Restore         |                 |                   |                               |
| – Upgrade         |                 |                   |                               |
| – System log      |                 |                   |                               |
|                   |                 |                   |                               |
|                   | 1               |                   |                               |

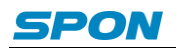

### **Other functions**

In addition to the above functions, IP column can cooperate with the server to realize timing ringing bell, real time broadcast, timing broadcast, for the specific operation please refer to the server software operation guide.

# **Trouble removal**

#### Terminal can not login the server?

1. Check the server software and main control computer is normally open or not. It must close all the firewall before open the service software, (including the systemic firewall and other antivirus software.)

2. Check the network connection is normally working or not. When the terminal is power on, the network port green indicator light will be normal on, and orange indicator light will rapidly short flicker, it means the cable hard-link is normal. If the network port green indicator light is not light up, there is network hard-link problem, please check the cable and switch which is connected the terminal, check if there is any damage and poor contact abnormal working.

3. Check the terminal IP setting. Checking the terminal ID NO, server IP, local IP and gateway IP these parameters is correct or not.

# How to solve the warning of "terminal network service (UDP)" failed during the process of the starting the service software?

Server local network connection is disconnected, connect the local network cable, exit the service software and Restart, it will be ok.

#### Web display abnormal?

Emptying the cache or change the browser.

#### How to modify the account number and password to login the web page?

- 1. Click the password setting of the web page.
- 2. Please input previous user name and password under the original user name and password respectively.
- 3. Input the new user name and password in the new one.
- 4. Input the new password in the command confirmation.
- 5. Click for save.
- 6. The new user name and password will be workable after restarted the equipment.

# **Copyright Announcement**

#### Copyright

The copyright is reserved of the SPON Communication Technology Co., LTD (abbreviation SPON), if without the permission of the company in written form, any company and personage shall not arbitrarily excerpt, copy mentioned file information, and shall not spread in any forms.

According to the legal provisions, copy including translate to other language or switch to other format. Mentioned document spreading in network media, SPON allow download and print for personal uses. Any parts of the document can not be modified and for commercial uses. If any damage and losses which is caused by illegality modify and switch the document, SOPN shall not take any responsibility.

#### Guarantee

Regarding to the information of the mentioned handbook, if any modify, kindly understand that there is no any notice.

The handbook shall provide the correct indication, information and suggestion, and not guarantee to any indicated and implied information. User should take the responsibility of the products applying.

SOPN shall not making any guarantee for the handbook, including but not only for the guarantee of implied marketability and specific purpose. Also SPON shall not take any responsibility, if any indirect or incidental losses caused by mistaken use of the handbook.

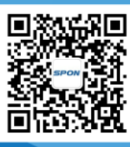

SPON Communication Technology Co., Ltd. www.spon.com.cn Service Hotline : 400-823-2588 Reserve the amendment right without notice

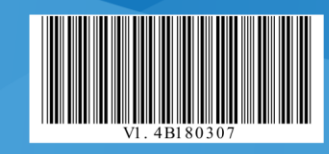